Sistema: Futura Mobile

Menu: Reposição

Referência: MOB07

**Como Funciona:** Este menu será utilizado para efetuar a contagem de estoque dos produtos através do **Futura Mobile**. Em seguida, o usuário poderá enviar a contagem de produtos para o sistema **Futura Server**.

Obs: Antes de começar, é necessário primeiramente abrir o **Balanço** no sistema **Futura Server** através do menu: <u>Estoque > Balanço (Contagem de Estoque).</u>

Acesse o menu Balanço e a tela abaixo será aberta:

×

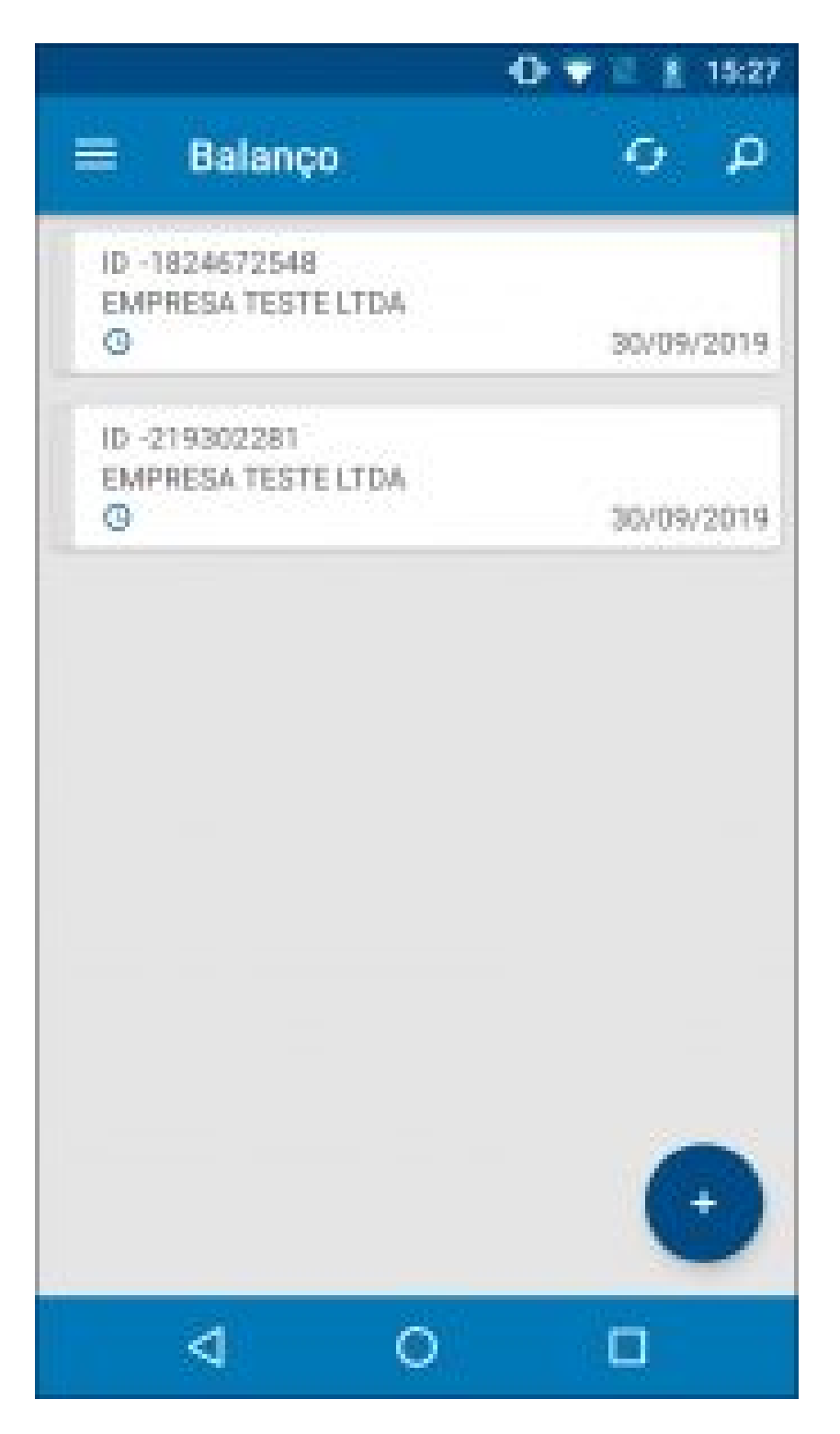

Para efetuar um novo balanço selecione o botão + e a seguinte tela será aberta:

|                         |           | 072       | 15:28 |
|-------------------------|-----------|-----------|-------|
| = в                     | alanço    |           |       |
| GE                      | RAL       | ITEMS     |       |
| 0r. Codaetro<br>30/09/2 | 019 15:28 |           |       |
| Empresa<br>1            | EMPRESA T | ESTE LTDA | ٩     |
| ilminto<br>4            | FUTURA    |           | ٩     |
| 1                       |           |           |       |
|                         |           |           |       |
|                         |           |           |       |
|                         |           |           |       |
|                         |           |           |       |
|                         | 0         |           |       |

×

Confirme a empresa padrão utilizada e em seguida selecione a aba Itens:

|                                 | 🗢 🛡 🖻 🛔 15:29 |
|---------------------------------|---------------|
| 🗮 Balanço                       | -             |
| GERAL                           | ITTNS         |
| Código de barras                | _ Q 🖸         |
| Oventidade.<br>1                |               |
| CANCELAR                        | GRAVAR        |
| LAPIS DE COR<br>CADERNO TESTE 1 | 1             |
|                                 |               |
| ⊲ 0                             |               |

×

Nesta aba insira todos os produtos desejados para efetuar o balanço e suas respectivas quantidades, após inseridos, selecione o ícone salvar.

Para que o balanço seja enviado ao **Futura Server** selecione a opção **Enviar** após salvar, conforme mostra imagem abaixo:

|             |                                     | 0 7 2 1        | 15:29  |
|-------------|-------------------------------------|----------------|--------|
|             | Balanço                             | ø              | ρ      |
| ID -<br>EMF | 1227572928<br>PRESA TESTE LTDA      | 30/0           | 9/2019 |
| à           | Visualizar<br>Vauator as informaçõe | s do Pelsinço. |        |
|             | Editar<br>Eiltin an införtenções do | Sularipe.      |        |
| 面           | Excluir<br>Exclusio Selange:        |                |        |
| 10          | Enviar<br>Ervie o Batanço para o P  | utunServer     |        |
|             | ⊲ 0                                 |                |        |

×

## Aba Opções:

×

Visualizar: Por meio desta opção é possível visualizar em tela o **Balanço** solicitado;

**Editar:** Selecionando a opção **Editar** é possível alterar as informações do **Balanço**, adicionar mais itens entre outros";

Excluir: Através desta opção será possível excluir a solicitação de balanço feita;

**Enviar:** Por meio desta opção será possível enviar a solicitação de balanço para o **ERP Futura Server**;

**Obs:** Este menu trabalha em conjunto com a tela de **Contagem de Estoque** do sistema Futura Server

## Link:

Como Emitir Balanço (Contagem de Estoque)? - FS66